# Installer et renouveler des certificats sur ASA géré par CLI

## Table des matières

 Introduction

 Conditions préalables

 Exigences

 Composants utilisés

 Informations générales

 Inscription du certificat

 Inscription de certificat auto-signée

 Inscription par demande de signature de certificat (CSR)

 Inscription PKCS12

 Renouveler le certificat auto-signé

 Renouveler le certificat auto-signé

 Renouveler le certificat auto-signé

 Renouveler le certificat auto-signé

 Renouveler le certificat auto-signé

 Renouveler le certificat inscrit avec une demande de signature de certificat (CSR)

 Renouveler le certificat inscrit avec une demande de signature de certificat (CSR)

 Renouveler le certificat inscrit avec une demande de signature de certificat (CSR)

 Renouveler le certificat inscrit avec une demande de signature de certificat (CSR)

 Renouveler le certificat inscrit avec une demande de signature de certificat (CSR)

 Renouveler le certificat inscrit avec une demande de signature de certificat (CSR)

 Renouveler le certificat inscrit avec une demande de signature de certificat (CSR)

 Renouveler le certificat inscrit avec une demande de signature de certificat (CSR)

 Renouveler le certificat inscrit avec une demande de signature de certificat (CSR)

 Renouveler le certificat inscrit avec une demande de signature de certificat (

# Introduction

Ce document décrit comment demander, installer, approuver et renouveler certains types de certificats sur le logiciel Cisco ASA géré avec CLI.

## Conditions préalables

## Exigences

Cisco vous recommande de prendre connaissance des rubriques suivantes :

- Vérifiez que l'appliance ASA (Adaptive Security Appliance) dispose de l'heure, de la date et du fuseau horaire corrects. Avec l'authentification de certificat, il est recommandé d'utiliser un serveur NTP (Network Time Protocol) pour synchroniser l'heure sur l'ASA. Consultez Informations connexes pour référence.
- Pour demander un certificat qui utilise une demande de signature de certificat (CSR), il nécessite l'accès à une autorité de certification (CA) interne ou tierce de confiance. Les exemples de fournisseurs CA tiers incluent, sans s'y limiter, Entrust, Geotrust, GoDaddy, Thawte et VeriSign.

Composants utilisés

Les informations contenues dans ce document sont basées sur les versions de matériel et de logiciel suivantes :

- ASAv 9.18.1
- Pour la création de PKCS12, OpenSSL est utilisé.

The information in this document was created from the devices in a specific lab environment. All of the devices used in this document started with a cleared (default) configuration. Si votre réseau est en ligne, assurez-vous de bien comprendre l'incidence possible des commandes.

## Informations générales

Les types de certificats auxquels ce document s'adresse sont des certificats auto-signés, des certificats signés par une autorité de certification tierce ou une autorité de certification interne, sur le logiciel Cisco Adaptive Security Appliance géré avec l'interface de ligne de commande (CLI).

## Installation du certificat

Inscription de certificat auto-signée

1. (Facultatif) Créez une paire de clés nommée avec une taille de clé spécifique.

Remarque : par défaut, la clé RSA avec le nom Default-RSA-Key et une taille de 2048 est utilisée ; cependant, il est recommandé d'utiliser un nom unique pour chaque certificat afin qu'ils n'utilisent pas la même paire de clés privée/publique.

<#root>
ASAv(config)#
crypto key generate rsa label
SELF-SIGNED-KEYPAIR
modulus
2048
INF0: The name for the keys will be: SELF-SIGNED-KEYPAIR
Keypair generation process begin. Please wait...

La paire de clés générée est visible à l'aide de la commande show crypto key mypubkey rsa.

<#root>

ASAv#

show crypto key mypubkey rsa

(...) Key pair was generated at: 14:52:49 CEDT Jul 15 2022

Key name:

SELF-SIGNED-KEYPAIR Usage: General Purpose Key

Key Size

(bits): 2048
Storage: config
Key Data:
30820122 300d0609 2a864886 f70d0101 01050003 82010f00 3082010a 02820101
...
59dcd7d7 c3ee77f5 bbd0988d 515e390e b8d95177 dfaf6b94 a9df474b 1ec3b4a4
af020301 0001

• Créez un point de confiance avec un nom spécifique. Configurez le type d'inscription self.

<#root>

ASAv(config)#

crypto ca trustpoint

enrollment self

• Configurez le nom de domaine complet (FQDN) et le nom du sujet.

Attention : le paramètre FQDN doit correspondre au nom de domaine complet ou à l'adresse IP de l'interface ASA pour laquelle le certificat est utilisé. Ce paramètre définit le nom alternatif du sujet (SAN) pour le certificat.

<#root>

ASAv(config-ca-trustpoint)#

fqdn

asavpn.example.com
ASAv(config-ca-trustpoint)#

subject-name

CN=

asavpn.example.com,O=Example Inc,C=US,St=California,L=San Jose

• (Facultatif) Configurez le nom de la paire de clés créée à l'étape 1. Non requis si la paire de clés par défaut est utilisée.

<#root>

#### ASAv(config-ca-trustpoint)#

keypair

SELF-SIGNED-KEYPAIR
ASAv(config-ca-trustpoint)# exit

• Inscrivez le point de confiance et générez le certificat.

<#root>

ASAv(config)#

crypto ca enroll

SELF-SIGNED

WARNING: The certificate enrollment is configured with an fqdn that differs from the system fqdn. If this certificate will be used for VPN authentication this may cause connection problems.

Would you like to continue with this enrollment? [yes/no]:

yes

% The fully-qualified domain name in the certificate will be: asa.example.com % Include the device serial number in the subject name? [yes/no]:

no

Generate Self-Signed Certificate? [yes/no]:

yes

ASAv(config)#

exit

• Une fois terminé, le nouveau certificat auto-signé peut être vu avec la commande show crypto ca certificates < truspoint name>.

ASAv# show crypto ca certificates SELF-SIGNED Certificate Status: Available Certificate Serial Number: 62d16084 Certificate Usage: General Purpose Public Key Type: RSA (2048 bits) Signature Algorithm: RSA-SHA256 Issuer Name: unstructuredName=asa.example.com L=San Jose ST=California C=US O=Example Inc CN=asa.example.com Subject Name: unstructuredName=asa.example.com L=San Jose ST=California C=US O=Example Inc CN=asa.example.com Validity Date: start date: 15:00:58 CEDT Jul 15 2022 end date: 15:00:58 CEDT Jul 12 2032 Storage: config Associated Trustpoints: SELF-SIGNED

Inscription par demande de signature de certificat (CSR)

(Facultatif) Créez une paire de clés nommée avec une taille de clé spécifique.

Remarque : par défaut, la clé RSA avec le nom Default-RSA-Key et une taille de 2048 est utilisée ; cependant, il est recommandé d'utiliser un nom unique pour chaque certificat afin qu'ils n'utilisent pas la même paire de clés privée/publique.

<#root>

ASAv(config)#

crypto key generate rsa label

CA-SIGNED-KEYPAIR

modulus

2048 INFO: The name for the keys will be: CA-SIGNED-KEYPAIR Keypair generation process begin. Please wait...

La paire de clés générée est visible à l'aide de la commande show crypto key mypubkey rsa.

<#root>

ASAv#

show crypto key mypubkey rsa

(...) Key pair was generated at: 14:52:49 CEDT Jul 15 2022

Key name:

CA-SIGNED-KEYPAIR Usage: General Purpose Key

Key Size

(bits): 2048 Storage: config Key Data: 30820122 300d0609 2a864886 f70d0101 01050003 82010f00 3082010a 02820101

59dcd7d7 c3ee77f5 bbd0988d 515e390e b8d95177 dfaf6b94 a9df474b 1ec3b4a4 af020301 0001

Créez un point de confiance avec un nom spécifique. Configurez le type d'inscription terminal.

ASAv(config)# crypto ca trustpoint CA-SIGNED ASAv(config-ca-trustpoint)# enrollment terminal

• Configurez le nom de domaine complet et le nom de sujet. Les paramètres FQDN et Subject CN doivent correspondre au nom de domaine complet ou à l'adresse IP du service pour lequel le certificat est utilisé.

ASAv(config-ca-trustpoint)# fqdn asavpn.example.com ASAv(config-ca-trustpoint)# subject-name CN=asavpn.example.com,O=Example Inc,C=US,St=California,L=

• (Facultatif) Configurez le nom de la paire de clés créée à l'étape 1.

#### ASAv(config-ca-trustpoint)# keypair CA-SIGNED-KEYPAIR

• (Facultatif) Configurez la méthode de vérification de la révocation de certificats - avec la liste de révocation de certificats (CRL) ou avec le protocole OCSP (Online Certificate Status Protocol). Par défaut, la vérification de révocation de certificat est désactivée.

ASAv(config-ca-trustpoint)# revocation-check ocsp

• (Facultatif) Authentifiez le point de confiance et installez le certificat d'autorité de certification qui va signer le certificat d'identité comme étant approuvé. S'il n'est pas installé à cette étape, le certificat CA peut être installé ultérieurement avec le certificat d'identité.

ASAv(config)# crypto ca authenticate CA-SIGNED Enter the base 64 encoded CA certificate. End with the word "quit" on a line by itself

ASAv(config)# crypto ca authenticate CA-SIGNED Enter the base 64 encoded CA certificate. End with the word "quit" on a line by itself

#### ----BEGIN CERTIFICATE-----

MIIDXDCCAkSgAwIBAgIIDM/QY/h29+kwDQYJKoZIhvcNAQELBQAwRTELMAkGA1UE BhMCUEwxDzANBgNVBAoTBnd3LXZwbjEMMAoGA1UECxMDbGFiMRcwFQYDVQQDEw5j YS51eGFtcGx1LmNvbTAeFw0xNTAyMDYxNDEwMDBaFw0zMDAyMDYxNDEwMDBaMEUx CzAJBgNVBAYTA1BMMQ8wDQYDVQQKEwZ3dy12cG4xDDAKBgNVBAsTA2xhYjEXMBUG A1UEAxMOY2EuZXhhbXBsZS5jb20wggEiMA0GCSqGSIb3DQEBAQUAA4IBDwAwggEK AoIBAQDI6pth5KFFTB29LynOg9/CTi0GYa+WFTcZXSLHZA6WTUzLYM19IbSFHWa6 gTeBnHqToLRnQoB51Q1xEA45ArL2G98aew8BMD08GXkxWayforwLA3U9WZVTZsVN 4noWaXH1boGGD7+5vk0esJfL2B7pEhGodLh7Gki1T4KoqL/1DM9LqkzOctZkCT7f SkXvFik1Z1cZEGn6b2umnIqaVZ81ewIuTHOX481s3uxTPH8+B5QG0+d1wa0sbCWk oK5sEPpHZ3IQuVxGiirp/zmomzxl4G/tel6eyMOpjpnVtDYjQ9HNkQdQT5LKwRsX Oj9xKnYCbPfg3p2FdH7wJh11K3prAgMBAAGjUDBOMAwGA1UdEwQFMAMBAf8wHQYD VR00BBYEFE55kZsbra9b9tLFV52U47em9uXaMB8GA1UdIwQYMBaAFE55kZsbra9b 9tLFV52U47em9uXaMA0GCSqGSIb3DQEBCwUAA4IBAQArsX1FwK3j1NBwOsYh5mqT cGqeyDMRhs3Rs/wD25M2wkAF4AYZHgN9gK9VCK+ModKMQZy4X/uhj65NDU7oFf6f z9kqaRijsx153jV/YLk8E9oAIatnA/fQfX6V+h74yqucfF1js3d1FjyV14odRPwM OjRyja1H56BF1ackNc7KRddtVxYB9sfEbFhN8od1BvnUedxGAJFHqxEQKmBE+h4w gW8YnHOvM08svyTXSL1Jf0UCdmAY+1G0gqhU1S1kFBtLRt6Z2uCot00NoMHI0hh5 dcVcovOi/PAxnrA1J+Ng2jrWFN3MXWZO4S3CHYMGkWqHkaHCh1qD0x9badgfsyzz -----END CERTIFICATE-----

quit

INFO: Certificate has the following attributes: Fingerprint: e9ad165c 2673424c 6e7e0c5f b30b4a02 Do you accept this certificate? [yes/no]: yes WARNING: CA certificates can be used to validate VPN connections, by default. Please adjust the validation-usage of this trustpoint to limit the validation scope, if necessary.

Trustpoint CA certificate accepted.

% Certificate successfully imported

• Inscrivez le certificat et générez un CSR qui peut être copié et envoyé à une autorité de certification pour signature. Le CSR inclut la clé publique de la paire de clés utilisée par trustpoint. Le certificat signé ne peut être utilisé que par les périphériques disposant de cette paire de clés.

**Remarque :** l'autorité de certification peut modifier les paramètres FQDN et Subject Name définis dans le point de confiance lors de la signature du CSR et de la création du certificat d'identité signé.

ASAv(config)# crypto ca enroll CA-SIGNED WARNING: The certificate enrollment is configured with an fqdn that differs from the system fqdn. If this certificate will be used for VPN authentication this may cause connection problems.

Would you like to continue with this enrollment? [yes/no]: yes % Start certificate enrollment .. % The subject name in the certificate will be: CN=asavpn.example.com,O=Example Inc,C=US,St=Califor

% The fully-qualified domain name in the certificate will be: asavpn.example.com

% Include the device serial number in the subject name? [yes/no]: no

Display Certificate Request to terminal? [yes/no]: yes Certificate Request follows:

----BEGIN CERTIFICATE REQUEST----

MIIDHzCCAgcCAQAwgYsxGzAZBgNVBAMMEmFzYXZwbi5leGFtcGxlLmNvbTEUMBIG A1UECgwLRXhhbXBsZSBJbmMxCzAJBgNVBAYTAlVTMRMwEQYDVQQIDApDYWxpZm9y bmlhMREwDwYDVQQHDAhTYW4gSm9zZTEhMB8GCSqGSIb3DQEJAgwSYXNhdnBuLmV4 YW1wbGUuY29tMIIBIjANBgkqhkiG9w0BAQEFAAOCAQ8AMIIBCgKCAQEA5cvZVr1j Me8Mz4T3vgT1Z8DAAR0avs/TBdYiqGdjyiV/3K92IIT/0r8cuAUe5rR4sjTvaXYC SycSbwKc4kZbr3x120ss8Itd5g4kBdrUSCprl+VMiTphQgBTAqRPk0vFX4rC8k/T 0PFDE+2gjT1wMn9reb92jYrolGK4MWZdCzqowLPjEj5cCwu8Pv5h4hqTpudms+v4 g3R100Dmeyv4uEMYLS/noPxZXZ8YiQMiG2EP2Bg0K0T3Fzx0mVuekonQtRhiZt+c zyyfSRoqyBSakEZBwABod8q1Eg5J/pH130Jlit0UJEyIlFoVHqv3jL7zfA9ilInu NaHkir062VQNXwIDAQABoE4wDwYJKoZIhvcNAQkHMQITADA7BgkqhkiG9w0BCQ4x LjAsMAsGA1UdDwQEAwIFoDAdBgNVHREEFjAUghJhc2F2cG4uZXhhbXBsZS5jb20w DQYJKoZIhvcNAQELBQADggEBAM3Q3zvp9G3MWP7R4wkpnBOH2CNUmPENIhHNjQjH Yh08EOvWyoo9FaLfHKVDLvFXh0vn5osXBmPLuVps6Ta4sBRUNicRoAmmA0pDWL9z Duu8BQnBGuN08T/H3ydjaNoPJ/f6EZ8gXY29NXEKb/+A2Tt0VVUTsYreGS+84Gqo ixF0tW8R50IXg+afAVOAh81xVUFOvuAi9DsiuvufMb4wdngQS0e1/B9Zgp/BfGM1 10ApgejACoJAGmyrn9Tj6Z/6/1bpKBKpf4VE5UXdj7WLAjw5JF/X2NrH3/cQsczi G2Yg2dr3WpkTIY2W/kVohTiohVRkgX0MCecUaM1YxJyLTRQ= -----END CERTIFICATE REQUEST----

Redisplay enrollment request? [yes/no]: no

• Importez le certificat d'identité. Une fois le CSR signé, un certificat d'identité est fourni.

ASAv(config)# crypto ca import CA-SIGNED certificate WARNING: The certificate enrollment is configured with an fqdn that differs from the system fqdn. If this certificate will be used for VPN authentication this may cause connection problems.

Would you like to continue with this enrollment? [yes/no]: yes

% The fully-qualified domain name in the certificate will be: asavpn.example.com

Enter the base 64 encoded certificate. End with the word "quit" on a line by itself -----BEGIN CERTIFICATE-----MIIDoTCCAomgAwIBAgIIKbLY8Qt8N5gwDQYJKoZIhvcNAQELBQAwRTELMAkGA1UE BhMCUEwxDzANBgNVBAoTBnd3LXZwbjEMMAoGA1UECxMDbGFiMRcwFQYDVQQDEw5j (...) kzAihRuFqmYYUeQP2Byp/S5fNqUcyZfAczIHt8BcPmV0916iSF/ULG1zXMSOUX6N d/LHXwrcTpc1zU+7qx3TpVDZbJ1wwF+BWTB1xgM0BosJx65u/n75KnbBhGUE75jV HX2eRzuhnnSVExCoeyed7DLiezD8 -----END CERTIFICATE----quit INFO: Certificate successfully imported

• Vérifiez la chaîne de certificats. Une fois terminé, le nouveau certificat d'identité et le certificat de l'autorité de certification s'affichent à l'aide de la commande **show crypto ca certificates <trustpoint name>**.

ASAv# show crypto ca certificates CA-SIGNED CA Certificate Status: Available Certificate Serial Number: Occfd063f876f7e9 Certificate Usage: General Purpose Public Key Type: RSA (2048 bits) Signature Algorithm: RSA-SHA256 Issuer Name: CN=ca.example.com OU=lab O=ww-vpn C=PL Subject Name: CN=ca.example.com OU=lab 0=ww-vpn C=PL Validity Date: start date: 15:10:00 CEST Feb 6 2015 end date: 15:10:00 CEST Feb 6 2030 Storage: config Associated Trustpoints: CA-SIGNED Certificate Status: Available Certificate Serial Number: 29b2d8f10b7c3798 Certificate Usage: General Purpose Public Key Type: RSA (2048 bits) Signature Algorithm: RSA-SHA256 Issuer Name: CN=ca.example.com 0U=lab 0=ww-vpn C=PL Subject Name: unstructuredName=asavpn.example.com L=San Jose ST=California C=US O=Example Inc CN=asavpn.example.com Validity Date: start date: 15:33:00 CEDT Jul 15 2022 end date: 15:33:00 CEDT Jul 15 2023 Storage: config Associated Trustpoints: CA-SIGNED

#### Inscription PKCS12

Inscrivez-vous avec le fichier PKCS12 qui contient la paire de clés, le certificat d'identité et éventuellement la chaîne de certificats d'autorité de certification, reçus de votre autorité de certification.

Créez un point de confiance avec un nom spécifique.

```
ASAv(config)# crypto ca trustpoint Trustpoint-PKCS12
ASAv(config-ca-trustpoint)# exit
```

**Remarque :** la paire de clés importée porte le nom du point de confiance.

• (Facultatif) Configurez la méthode de vérification de la révocation de certificats - avec la liste de révocation de certificats (CRL) ou avec le protocole OCSP (Online Certificate Status Protocol). Par défaut, la vérification de révocation de certificat est désactivée.

ASAv(config-ca-trustpoint)# revocation-check ocsp

Importez le certificat à partir d'un fichier PKCS12.

**Remarque :** le fichier PKCS12 doit être codé en base64. Si des caractères imprimables apparaissent lorsque le fichier est ouvert dans l'éditeur de texte, il est codé en base64. Pour convertir un fichier binaire au format codé en base64, openssl peut être utilisé.

openssl enc -base64 -in asavpnpkcs12chain.example.com.pfx -out asavpnpkcs12chain.example.com.

commande :

crypto ca import trustpoint pkcs12 passphrase [ nointeractive ]

ASAv(config)# crypto ca import TP-PKCS12 pkcs12 cisco123

Enter the base 64 encoded pkcs12.

End with the word "quit" on a line by itself: MIIN4gIBAzCCDawGCSqGSIb3DQEHAaCCDZ0Egg2ZMIIN1TCCCBcGCSqGSIb3DQEH BqCCCAgwgggEAgEAMIIH/QYJKoZIhvcNAQcBMBwGCiqGSIb3DQEMAQMwDgQIiKOc wqE3Tm0CAggAgIIH0NjxmJBuoPRuYl1VxTiawHzsL8kI10310j7tcWmECBwzsKKq

(...)

PXowMwYJKoZIhvcNAQkUMSYeJABhAHMAYQB2AHAAbgAuAGUAeABhAGOAcABsAGUA LgBjAG8AbTAtMCEwCQYFKw4DAhoFAAQUPXZZtBeqlh98wQljHW7J/hqoKcwECD05 dnxCNJx6

quit

Trustpoint CA certificate accepted. WARNING: CA certificates can be used to validate VPN connections, by default. Please adjust the validation-usage of this trustpoint to limit the validation scope, if necessary.

INFO: Import PKCS12 operation completed successfully.

• Vérifiez le ou les certificats installés.

ASAv# show crypto ca certificates TP-PKCS12

Certificate Status: Available Certificate Serial Number: 2b368f75e1770fd0 Certificate Usage: General Purpose Public Key Type: RSA (2048 bits) Signature Algorithm: RSA-SHA256 Issuer Name: CN=ca.example.com OU=lab O=ww-vpn C=PL Subject Name: unstructuredName=asavpn.example.com CN=asavpnpkcs12chain.example.com O=Example Inc L=San Jose ST=California C=US Validity Date: start date: 15:33:00 CEDT Jul 15 2022 end date: 15:33:00 CEDT Jul 15 2023 Storage: config Associated Trustpoints: TP-PKCS12 CA Certificate Status: Available Certificate Serial Number: 0ccfd063f876f7e9 Certificate Usage: General Purpose Public Key Type: RSA (2048 bits) Signature Algorithm: RSA-SHA256 Issuer Name: CN=ca.example.com 0U=lab 0=ww-vpn C=PL Subject Name: CN=ca.example.com 0U=lab 0=ww-vpn C=PL Validity Date: start date: 15:10:00 CEST Feb 6 2015 end date: 15:10:00 CEST Feb 6 2030 Storage: config Associated Trustpoints: TP-PKCS12

Dans l'exemple précédent, le PKCS12 contenait l'identité et le certificat CA (les deux entrées Certificat et Certificat CA). Sinon, seul le certificat est présent.

• (Facultatif) Authentifiez le point de confiance.

Si le PKCS12 ne contenait pas le certificat CA et que le certificat CA a été obtenu séparément au format PEM, il peut être installé manuellement.

```
ASAv(config)# crypto ca authenticate TP-PKCS12
Enter the base 64 encoded CA certificate.
End with the word "quit" on a line by itself
```

```
-----BEGIN CERTIFICATE-----
MIIDXDCCAkSgAwIBAgIIDM/QY/h29+kwDQYJKoZIhvcNAQELBQAwRTELMAkGA1UE
BhMCUEwxDzANBgNVBAoTBnd3LXZwbjEMMAoGA1UECxMDbGFiMRcwFQYDVQQDEw5j
(...)
gW8YnHOvM08svyTXSL1Jf0UCdmAY+1G0gqhU1S1kFBtLRt6Z2uCot00NoMHI0hh5
dcVcovOi/PAxnrA1J+Ng2jrWFN3MXWZO4S3CHYMGkWqHkaHCh1qD0x9badgfsyzz
-----END CERTIFICATE-----
quit
```

INFO: Certificate has the following attributes: Fingerprint: e9ad165c 2673424c 6e7e0c5f b30b4a02 Do you accept this certificate? [yes/no]: yes WARNING: CA certificates can be used to validate VPN connections, by default. Please adjust the validation-usage of this trustpoint to limit the validation scope, if necessary.

Trustpoint CA certificate accepted.

% Certificate successfully imported

Renouvellement du certificat

Renouveler le certificat auto-signé

• Vérifiez la date d'expiration du certificat actuel.

<#root>

```
# show crypto ca certificates SELF-SIGNED
Certificate
Status: Available
Certificate Serial Number: 62d16084
Certificate Usage: General Purpose
Public Key Type: RSA (2048 bits)
Signature Algorithm: RSA-SHA256
Issuer Name:
unstructuredName=asa.example.com
L=San Jose
ST=California
C=US
O=Example Inc
CN=asa.example.com
Subject Name:
unstructuredName=asa.example.com
L=San Jose
ST=California
C=US
O=Example Inc
CN=asa.example.com
Validity Date:
```

```
start date: 15:00:58 CEDT Jul 15 2022
```

end date: 15:00:58 CEDT Jul 12 2032

Storage: config Associated Trustpoints: SELF-SIGNED

• Régénérez le certificat.

ASAv# conf t ASAv(config)# crypto ca enroll SELF-SIGNED WARNING: The certificate enrollment is configured with an fqdn that differs from the system fqdn. If this certificate will be used for VPN authentication this may cause connection problems. Would you like to continue with this enrollment? [yes/no]: yes WARNING: Trustpoint TP has already enrolled and has a device cert issued to it. If you successfully re-enroll this trustpoint, the current certificate will be replaced. Do you want to continue with re-enrollment? [yes/no]: yes % The fully-qualified domain name in the certificate will be: asa.example.com % Include the device serial number in the subject name? [yes/no]: no Generate Self-Signed Certificate? [yes/no]: yes ASAv(config)# exit

• Vérifiez le nouveau certificat.

<#root>

ASAv# show crypto ca certificates SELF-SIGNED Certificate Status: Available Certificate Serial Number: 62d16085 Certificate Usage: General Purpose Public Key Type: RSA (2048 bits) Signature Algorithm: RSA-SHA256 Issuer Name: unstructuredName=asa.example.com L=San Jose ST=California C=US O=Example Inc CN=asa.example.com Subject Name: unstructuredName=asa.example.com L=San Jose ST=California C=US O=Example Inc CN=asa.example.com Validity Date:

end date: 15:09:09 CEDT Jul 17 2032

Storage: config Associated Trustpoints: SELF-SIGNED

Renouveler le certificat inscrit avec une demande de signature de certificat (CSR)

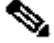

**Remarque :** si l'un des nouveaux éléments de certificat (sujet/nom de domaine complet, paire de clés) doit être modifié pour le nouveau certificat, créez un nouveau certificat. Reportez-vous à la section Inscription à l'aide de la demande de signature de certificat (CSR). La procédure suivante actualise simplement la date d'expiration du certificat.

Vérifiez la date d'expiration du certificat actuel. ٠

<#root>

ASAv# show crypto ca certificates CA-SIGNED

Certificate

```
Status: Available
Certificate Serial Number: 29b2d8f10b7c3798
Certificate Usage: General Purpose
Public Key Type: RSA (2048 bits)
Signature Algorithm: RSA-SHA256
Issuer Name:
CN=ca.example.com
0U=lab
0=ww-vpn
C=PL
Subject Name:
unstructuredName=asavpn.example.com
L=San Jose
ST=California
C=US
O=Example Inc
CN=asavpn.example.com
Validity Date:
start date: 15:33:00 CEDT Jul 15 2022
```

end date: 15:33:00 CEDT Jul 15 2023

Storage: config Associated Trustpoints: CA-SIGNED

Certificate Subject Name: Status: Pending terminal enrollment Key Usage: General Purpose Fingerprint: 790aa617 c30c6894 0bdc0327 0d60b032 Associated Trustpoint: CA-SIGNED

• Inscrivez le certificat. Générez un CSR qui peut être copié et envoyé à une autorité de certification pour signature. Le CSR inclut la clé publique de la paire de clés utilisée par trustpoint - le certificat signé ne peut être utilisé que par les périphériques qui ont cette paire de clés.

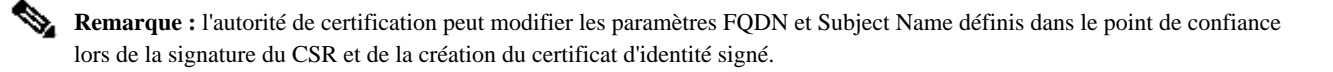

**Remarque :** pour le même point de confiance, sans modification de l'objet/du nom de domaine complet et de la configuration de la paire de clés, les inscriptions suivantes donnent le même CSR que le CSR initial.

ASAv# conf t ASAv(config)# crypto ca enroll CA-SIGNED

WARNING: The certificate enrollment is configured with an fqdn that differs from the system fqdn. If this certificate will be used for VPN authentication this may cause connection problems. Would you like to continue with this enrollment? [yes/no]: yes

% Start certificate enrollment ..

% The subject name in the certificate will be: CN=asavpn.example.com,O=Example Inc,C=US,St=Califor % The fully-qualified domain name in the certificate will be: asavpn.example.com % Include the device serial number in the subject name? [yes/no]: no Display Certificate Request to terminal? [yes/no]: yes Certificate Request follows:

#### ----BEGIN CERTIFICATE REQUEST----

MIIDHzCCAgcCAQAwgYsxGzAZBgNVBAMMEmFzYXZwbi5leGFtcGxlLmNvbTEUMBIG A1UECgwLRXhhbXBsZSBJbmMxCzAJBgNVBAYTAlVTMRMwEQYDVQQIDApDYWxpZm9y bmlhMREwDwYDVQQHDAhTYW4gSm9zZTEhMB8GCSqGSIb3DQEJAgwSYXNhdnBuLmV4 YW1wbGUuY29tMIIBIjANBgkqhkiG9w0BAQEFAAOCAQ8AMIIBCgKCAQEA5cvZVr1j Me8Mz4T3vgT1Z8DAAR0avs/TBdYiqGdjyiV/3K92IIT/0r8cuAUe5rR4sjTvaXYC SycSbwKc4kZbr3x120ss8Itd5g4kBdrUSCpr1+VMiTphQgBTAqRPk0vFX4rC8k/T 0PFDE+2gjT1wMn9reb92jYrolGK4MWZdCzqowLPjEj5cCwu8Pv5h4hqTpudms+v4 g3R100Dmeyv4uEMYLS/noPxZXZ8YiQMiG2EP2Bg0K0T3Fzx0mVuekonQtRhiZt+c zyyfSRoqyBSakEZBwABod8q1Eg5J/pH130JlitOUJEyIIFoVHqv3jL7zfA9ilInu NaHkir062VQNXwIDAQABoE4wDwYJKoZIhvcNAQkHMQITADA7BgkqhkiG9w0BCQ4x LjAsMAsGA1UdDwQEAwIFoDAdBgNVHREEFjAUghJhc2F2cG4uZXhhbXBsZS5jb20w DQYJKoZIhvcNAQELBQADggEBAM3Q3zvp9G3MWP7R4wkpnB0H2CNUmPENIhHNjQjH Yh08EOvWyoo9FaLfHKVDLvFXh0vn5osXBmPLuVps6Ta4sBRUNicRoAmmA0pDWL9z Duu8BQnBGuN08T/H3ydjaNoPJ/f6EZ8gXY29NXEKb/+A2Tt0VVUTsYreGS+84Gqo ixF0tW8R50IXg+afAVOAh81xVUFOvuAi9DsiuvufMb4wdngQS0e1/B9Zgp/BfGM1 10ApgejACoJAGmyrn9Tj6Z/6/1bpKBKpf4VE5UXdj7WLAjw5JF/X2NrH3/cQsczi G2Yg2dr3WpkTIY2W/kVohTiohVRkgX0MCecUaM1YxJyLTRQ= -----END CERTIFICATE REQUEST----

Redisplay enrollment request? [yes/no]: no

• Importez le certificat d'identité. Une fois le CSR signé, un certificat d'identité est fourni.

ASAv(config)# crypto ca import CA-SIGNED certificate

WARNING: The certificate enrollment is configured with an fqdn that differs from the system fqdn. If this certificate will be used for VPN authentication this may cause connection problems. Would you like to continue with this enrollment? [yes/no]: yes

% The fully-qualified domain name in the certificate will be: asavpn.example.com

Enter the base 64 encoded certificate. End with the word "quit" on a line by itself

#### ----BEGIN CERTIFICATE-----

```
MIIDqTCCAmmqAwIBAqIIMA+aIxCtNtMwDQYJKoZIhvcNAQELBQAwRTELMAkGA1UE
BhMCUEwxDzANBqNVBAoTBnd3LXZwbjEMMAoGA1UECxMDbGFiMRcwFQYDVQQDEw5j
YS51eGFtcGx1LmNvbTAeFw0yMjA3MjAxNDA5MDBaFw0yMzA3MjAxNDA5MDBaMIGL
MRswGQYDVQQDDBJhc2F2cG4uZXhhbXBsZS5jb20xFDASBgNVBAoMC0V4YW1wbGUg
SW5jMQswCQYDVQQGEwJVUzETMBEGA1UECAwKQ2FsaWZvcm5pYTERMA8GA1UEBwwI
U2FuIEpvc2UxITAfBgkqhkiG9w0BCQIMEmFzYXZwbi5leGFtcGxlLmNvbTCCASIw
DQYJKoZIhvcNAQEBBQADggEPADCCAQoCggEBAOXL2Va9YzHvDM+E974E9WfAwAEd
Gr7POwXWIqhnY8olf9yvdiCE/9K/HLgFHua0eLI072l2AksnEm8Cn0JGW698ddtL
LPCLXeY0JAXa1Egqa5flTIk6YUIAUwKkT5NLxV+KwvJP09DxQxPtoI09cDJ/a3m/
do2K6JRiuDFmXQs6qMCz4xI+XAsLvD7+YeIak6bnZrPr+IN0dTjg5nsr+LhDGC0v
56D8WV2fGIkDIhthD9gYNCjk9xc8dJ1bnpKJ0LUYYmbfnM8sn0kaKsgUmpBGQcAA
aHfKtRIOSf6R9d9CZYrT1CRMiJRaFR6r94y+83wPYpSJ7jWh5Iq9Ot1UDV8CAwEA
AaMuMCwwCwYDVR0PBAQDAgWgMB0GA1UdEQQWMBSCEmFzYXZwbi5leGFtcGxlLmNv
bTANBgkqhkiG9w0BAQsFAA0CAQEAfQUchY4UjhjkySMJAh7NT3TT5JJ4NzqW8qHa
wNq+YyHR+sQ6G3vn+6cYCU87tqW1Y3fXC27TwweREwMbq8NsJrr80hsChYby8kwE
LnTkrN7dJB17u50VQ3DRjfmFrJ9LEUaYZx1HYvcS1kAeEeVB4VJwVzeujWepcmEM
p7cB6veTcF9ru1DVRImd0KYE0x+HYav2INT2udc0G1yDwm1/mqdf0/ON2SpBBpnE
gtiKshtsST/NAw25WjkrDIfN8uR2z5xpzxnEDUBoHOipGlgb1I6G1ARXWO+LwfBl
n1QD5b/RdQOUbLCpfKNPdE/9wNnoXGD1J7qfZxrO4T71d2Idug==
-----END CERTIFICATE-----
quit
```

INFO: Certificate successfully imported

<sup>•</sup> Vérifiez la date d'expiration du nouveau certificat.

<sup>&</sup>lt;#root>

ASAv# show crypto ca certificates CA-SIGNED Certificate Status: Available Certificate Serial Number: 300f9a2310ad36d3 Certificate Usage: General Purpose Public Key Type: RSA (2048 bits) Signature Algorithm: RSA-SHA256 Issuer Name: CN=ca.example.com 0U=lab 0=ww-vpn C=PL Subject Name: unstructuredName=asavpn.example.com L=San Jose ST=California C=US O=Example Inc CN=asavpn.example.com Validity Date: start date: 16:09:00 CEDT Jul 20 2022

end date: 16:09:00 CEDT Jul 20 2023

Storage: config Associated Trustpoints: CA-SIGNED

#### Renouvellement PKCS12

Il n'est pas possible de renouveler un certificat dans un point de confiance inscrit à l'aide du fichier PKCS12. Pour installer un nouveau certificat, un nouveau point de confiance doit être créé.

• Créez un point de confiance avec un nom spécifique.

ASAv(config)# crypto ca trustpoint Trustpoint-PKCS12-2022 ASAv(config-ca-trustpoint)# exit

• (Facultatif) Configurez la méthode de vérification de la révocation de certificats - avec la liste de révocation de certificats (CRL) ou avec le protocole OCSP (Online Certificate Status Protocol). Par défaut, la vérification de révocation de certificat est désactivée.

ASAv(config-ca-trustpoint)# revocation-check ocsp

• Importez le nouveau certificat à partir d'un fichier PKCS12.

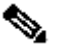

**Remarque :** le fichier PKCS12 doit être codé en base64. Si des caractères imprimables apparaissent lorsque le fichier est ouvert dans l'éditeur de texte, il est codé en base64. Pour convertir un fichier binaire au format codé en base64, openssl peut être utilisé.

openssl enc -base64 -in asavpnpkcsl2chain.example.com.pfx -out asavpnpkcsl2chain.example.com.

ASAv(config)# crypto ca import TP-PKCS12-2022 pkcs12 ciscol23 Enter the base 64 encoded pkcs12. End with the word "quit" on a line by itself: MIIN4gIBAzCCDawGCSqGSIb3DQEHAaCCDZ0Egg2ZMIIN1TCCCBcGCSqGSIb3DQEH BqCCCAgwgggEAgEAMIIH/QYJKoZIhvcNAQcBMBwGCiqGSIb3DQEMAQMwDgQIiK0c wqE3Tm0CAggAgIIH0NjxmJBuoPRuY11VxTiawHzsL8kI10310j7tcWmECBwzsKKq (...) PXowMwYJKoZIhvcNAQkUMSYeJABhAHMAYQB2AHAAbgAuAGUAeABhAG0AcABsAGUA LgBjAG8AbTAtMCEwCQYFKw4DAhoFAAQUPXZZtBeqlh98wQljHW7J/hqoKcwECD05 dnxCNJx6 quit Trustpoint CA certificate accepted. WARNING: CA certificates can be used to validate VPN connections, by default. Please adjust the validation-usage of this trustpoint to limit the validation scope, if necessary.

INFO: Import PKCS12 operation completed successfully.

**Remarque :** si le nouveau fichier PKCS12 contient un certificat d'identité avec la même paire de clés que celle utilisée avec l'ancien certificat, le nouveau point de confiance fait référence à l'ancien nom de paire de clés. Exemple :

<#root>

ASAv(config)# crypto ca import

TP-PKCS12-2022

pkcs12 cisco123

Enter the base 64 encoded pkcs12. End with the word "quit" on a line by itself:

MIIN4gIBAzCCDawGCSqGSIb3DQEHAaCCDZ0Egg2ZMIIN1TCCCBcGCSqGSIb3DQEH

... dnxCNJx6 quit WARNING: Identical public key already exists as TP-PKCS12

ASAv(config)# show run crypto ca trustpoint

TP-PKCS12-2022

crypto ca trustpoint TP-PKCS12-2022

keypair TP-PKCS12

no validation-usage crl configure

• Vérifiez le ou les certificats installés.

<#root>

ASAv# show crypto ca certificates TP-PKCS12-2022

Certificate

Status: Available Certificate Serial Number: 2b368f75e1770fd0 Certificate Usage: General Purpose Public Key Type: RSA (2048 bits) Signature Algorithm: RSA-SHA256 Issuer Name: CN=ca.example.com OU=lab O=ww-vpn C=PL Subject Name: unstructuredName=asavpn.example.com CN=asavpnpkcs12chain.example.com O=Example Inc Validity Date: start date: 15:33:00 CEDT Jul 15 2022 end date: 15:33:00 CEDT Jul 15 2023 Storage: config Associated Trustpoints: TP-PKCS12-2022 CA Certificate

Status: Available Certificate Serial Number: Occfd063f876f7e9 Certificate Usage: General Purpose Public Key Type: RSA (2048 bits) Signature Algorithm: RSA-SHA256 Issuer Name: CN=ca.example.com OU=lab O=ww-vpn C=PL Subject Name: CN=ca.example.com OU=lab O=ww-vpn C=PL Validity Date: start date: 15:10:00 CEST Feb 6 2015 end date: 15:10:00 CEST Feb 6 2030 Storage: config Associated Trustpoints: TP-PKCS12-2022

Dans l'exemple précédent, le PKCS12 contenait le certificat d'identité et le certificat d'autorité de certification. Par conséquent, deux entrées apparaissent après l'importation, Certificate et CA Certificate. Sinon, seule l'entrée de certificat est présente.

• (Facultatif) Authentifiez le point de confiance.

Si le PKCS12 ne contenait pas le certificat CA et que le certificat CA a été obtenu séparément au format PEM, il peut être installé manuellement.

ASAv(config)# crypto ca authenticate TP-PKCS12-2022 Enter the base 64 encoded CA certificate. End with the word "quit" on a line by itself

----BEGIN CERTIFICATE-----

MIIDXDCCAkSgAwIBAgIIDM/QY/h29+kwDQYJKoZIhvcNAQELBQAwRTELMAkGA1UE BhMCUEwxDzANBgNVBAoTBnd3LXZwbjEMMAoGA1UECxMDbGFiMRcwFQYDVQQDEw5j (...) gW8YnHOvM08svyTXSL1JfOUCdmAY+lGOgqhU1S1kFBtLRt6Z2uCot00NoMHI0hh5 dcVcovOi/PAxnrAlJ+Ng2jrWFN3MXWZO4S3CHYMGkWqHkaHCh1qDOx9badgfsyzz -----END CERTIFICATE----quit

INFO: Certificate has the following attributes: Fingerprint: e9ad165c 2673424c 6e7e0c5f b30b4a02 Do you accept this certificate? [yes/no]: yes

WARNING: CA certificates can be used to validate VPN connections, by default. Please adjust the validation-usage of this trustpoint to limit the validation scope, if necessary.

Trustpoint CA certificate accepted.

% Certificate successfully imported

• Reconfigurez l'ASA pour utiliser le nouveau point de confiance au lieu de l'ancien.

Exemple :

ASAv# show running-config ssl trust-point Ssl trust-point TP-PKCS12 ASAv# conf t ASAv(config)#ssl trust-point TP-PKCS12-2022 ASAv(config)#exit

**Remarque :** un point de confiance peut être utilisé dans différents éléments de configuration. Vérifiez votre configuration à l'endroit où l'ancien point de confiance est utilisé.

Informations connexes

Comment configurer les paramètres d'heure sur un ASA.

Consultez cette référence pour connaître les étapes requises pour configurer correctement l'heure et la date sur l'ASA. <u>Guide de configuration</u> <u>CLI 1 : Cisco Secure Firewall ASA Series General Operations CLI Configuration Guide, 9.18</u>

### À propos de cette traduction

Cisco a traduit ce document en traduction automatisée vérifiée par une personne dans le cadre d'un service mondial permettant à nos utilisateurs d'obtenir le contenu d'assistance dans leur propre langue.

Il convient cependant de noter que même la meilleure traduction automatisée ne sera pas aussi précise que celle fournie par un traducteur professionnel.